## Acceso guiado

El acceso guiado permite establecer un control sobre el móvil para que no se pueda salir de la aplicación activa sin permiso de un administrador con un código de desbloqueo.

Antes de activarlo comprueba que tu móvil es compatible ya que todas las versiones no tienen la opción disponible.

## Acceso guiado en iOS

- 1. Habilitarlo desde el menú de ajustes: Ajustes -> General -> Accesibilidad -> Acceso Guiado
- 2. En Ajustes del código y pulsamos en definir código, donde establecemos el código que será necesario para desactivar el acceso guiado
- 3. Cada vez que queramos activarlo, en cualquier aplicación mediante tres pulsaciones sobre el botón de inicio

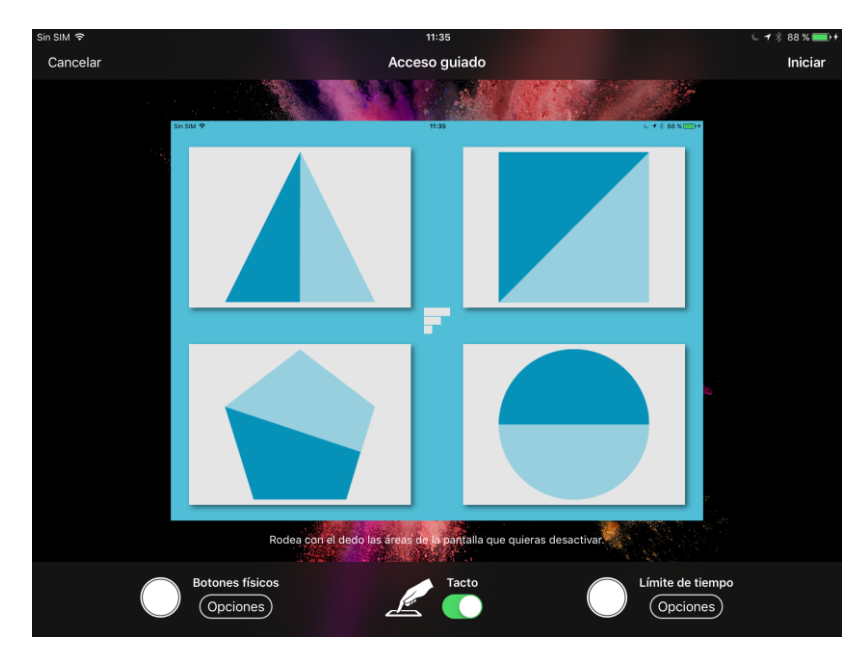

Las opciones de acceso guiado son muy variadas y aquí nos centraremos en cómo hacer que FAVI siempre se quede abierta, aunque la persona que la use trate de salir al menú principal pulsando el botón de inicio u otros métodos. Para esto, una vez activado el acceso guiado, abrimos FAVI y pulsamos rápidamente tres veces el botón de inicio, abriéndose así el menú de acceso guiado.

Si el menú de acceso guiado no se abriera y en su lugar saliera un mensaje de "Acceso guiado iniciado" volveríamos a pulsar 3 veces el botón de inicio y, tras introducir el código que establecimos anteriormente, aparecería el menú de acceso guiado.

En el menú de opciones podemos seleccionar que cosas se permiten usar dentro del acceso guiado. Para FAVI, las opciones necesarias para el correcto funcionamiento de la app serían movimientos, teclados y tacto.

Con esas opciones seleccionadas, pulsamos Iniciar. Ahora el teléfono solicitará el código de seguridad necesario para desactivar el acceso guiado. Lo introducimos dos veces y se activara el acceso guiado.

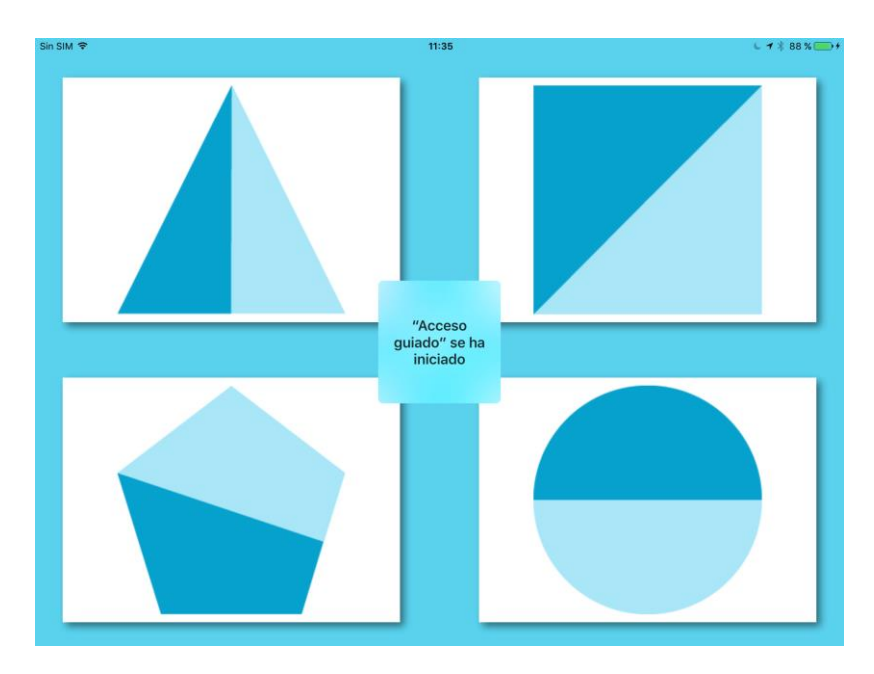

Una vez activado, para salir de la aplicación habrá que desactivar el acceso guiado. Para ello hay que volver a pulsar rápidamente 3 veces el botón de inicio. Acto seguido el teléfono pedirá el código del acceso guiado que introdujimos en los pasos anteriores.

Una vez introducido aparecerá el menú de acceso guiado donde podemos cambiar las opciones o salir de él definitivamente.

## Acceso guiado en Android

- 1. Habilitarlo desde el menú de ajustes: Ajustes -> Seguridad -> Fijar Pantalla.
- 2. Marcamos también "Solicitar PIN para desbloquear", para fijar las aplicaciones bajo la seguridad de un pin de desbloqueo.
- 3. Cada vez que queramos activarlo, pulsamos en el botón que muestra las aplicaciones abiertas. En la esquina inferior derecha nos debe aparecer una chincheta para fijar la aplicación.

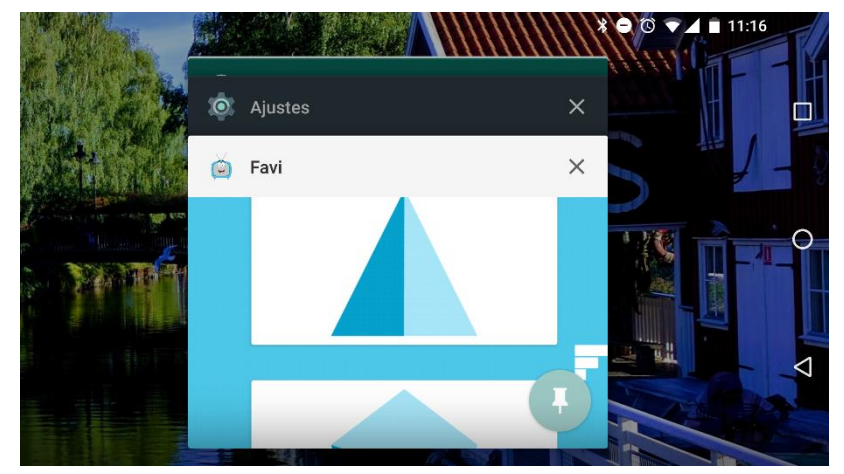

Para salir del bloqueo, mantenemos el botón atrás durante unos segundos hasta que el móvil nos pida el PIN para salir de la aplicación.

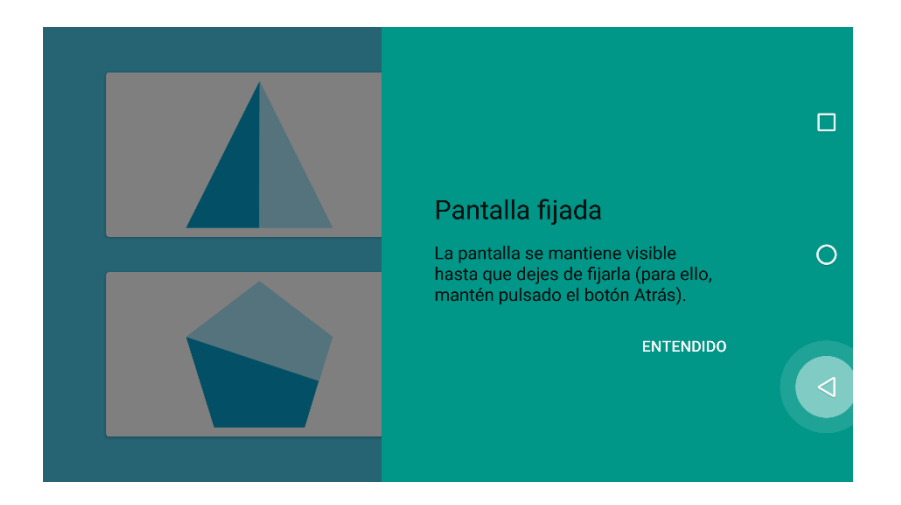